# ELECOM

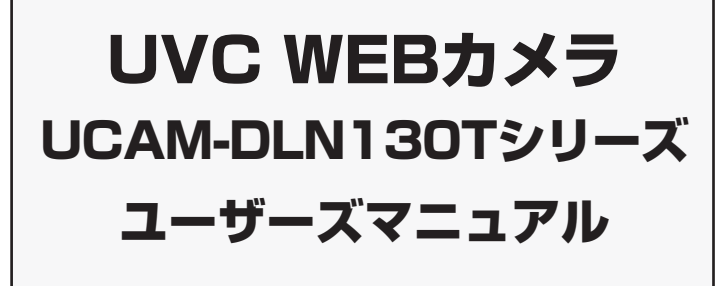

このたびは、UVC Web カメラ "UCAM-DLN130T" シリーズをお買い上げいただき誠に ありがとうございます。

- このマニュアルでは"UCAM-DLN130T"シリーズの操作方法と安全にお取り扱いいただ くための注意事項を記載しています。ご使用前に、必ずお読みください。 また、このマニュアルを読み終わったあとは、大切に保管しておいてください
- ※このマニュアルでは一部の表記を除いて"UCAM-DLN130T" シリーズ を「本製品」と表 記しています。

Windows および Windows ロゴは、マイクロソフトの企業グループの商標です。

- Windows Live ™は米国 Microsoft Corporation の米国及びその他の国における登録商標または 商標です。
- Mac および Mac ロゴは、合衆国およびその他の国々で登録されているアップル社の商標です。
- \*Playstation\*は株式会社ソニー・コンピュータエンターテインメントの登録商標です。また、 \*XMB\*はソニー株式会社および株式会社ソニー・コンピュータエンタテインメントの商標です。 その他本マニュアルに記載されている会社名・製品名等は、一般に各社の商標又は登録商標です。

## 安全にお使いいただくために

#### ■絵表示の意味

|  | 警告 | この表示の注意事項を守らないと、火災・感電などによる死亡や大けがなど<br>人身事故の原因になります。 |  |
|--|----|-----------------------------------------------------|--|
|  | 注意 | この表示の注意事項を守らないと、感電やその他の事故によりけがをしたり、                 |  |

- ()「してはいけない」ことを示します。
- 「しなければならないこと」を示します。

けがや故障、火災などを防ぐために、ここで説明している注意事項を必ずお読みください。

|            | ▲ 警告                                                                                                    |  |  |
|------------|----------------------------------------------------------------------------------------------------|--|--|
| 0          | 本製品に水や金属片などの異物が入ったときは、すぐに使用を中止し、本製品をパソコン<br>から取り外してください。そのまま使用すると、火災や感電の原因になります。                                                                                                    |  |  |
| 0          | 本製品が発熱している、煙がでている、異臭がしているなどの異常があるときは、すぐに<br>使用を中止し、パソコンをシャットダウンさせ、火傷しないように発熱していないことを<br>十分確認した後で、本製品をパソコンから取り外してください。そのあとで、お買い上げ<br>の販売店またはエレコム総合インフォメーションセンターまでご連絡ください。そのまま<br>使用すると、火災や感電の原因になります。 |  |  |
| $\bigcirc$ | 本製品を落としたり、ぶつけたりしないでください。<br>万一、本製品が破損した場合は、すぐに使用を中止し、本製品をパソコンから取り外して<br>ください。そのあとで、お買い上げの販売店またはエレコム総合インフォメーションセン<br>ターまでご連絡ください。<br>破損したまま使用すると、火災や感電の原因になります。                                       |  |  |
| 8          | 本製品の分解や改造、修理などをご自分で行なわないでください。火災や感電、故障の原<br>因になります。<br>また、故障時の保証対象外となります。                                                                                                    |  |  |
| $\bigcirc$ | 本製品を火中に投入しないでください。<br>破裂により火災やけがの原因になります。                                                                                                    |  |  |
| $\bigcirc$ | コネクタはぬれた手で抜き差ししないでください。また、加工したり、無理に曲げたりし<br>ないでください。<br>火災や感電の原因になります。                                                                                                    |  |  |
|            | ▲ 注意                                                                                                    |  |  |
| $\bigcirc$ | 本製品を次のようなところには置かないでください。<br>●日のあたる自動車内、直射日光のあたるところ、<br>暖房器具の周辺など高温になるところ<br>●多湿なところ、結露をおこすところ<br>● 平坦でないところ、振動が発生するところ<br>●マグネットの近くなどの磁場が発生するところ<br>●ほこりの多いところ                                       |  |  |
| 0          | 本製品は防水構造ではありません。水などの液体がかからないところで使用または保存     てください。                                                                                                    |  |  |

雨、水しぶき、ジュース、コーヒー、蒸気、汗なども故障の原因となります。

### お使いになる前に

UNIVERSAL SERIAL BUS

お使いになる前に、次の内容をご確認ください。

#### ●取り付け上の注意

- 5V、500mA の供給電力が得られる USB ポートに接続してく ださい。
- ご使用のノートパソコン、ディスプレイの構造によっては、本製 品を台座で固定できない場合があります。特に、取り付け部の厚 みが 76mm を超えるディスプレイには取り付けできません。
- 台座にて固定できない場合は、平らな面に設置してください 取り付け時は、ケーブルを張らないように長さに余裕を持って 設置してください。ケーブルを張ったまま取り付けると、ケ ブルが引きずられて本製品が落下し、本製品および周辺の機器 が破損する恐れがあります。
- Web カメラの方向を変える場合は、必ず台座部分を手で押さえた まま動かしてください。無理に動かすと設置場所から外れて本製 品が落下し、本製品および周辺の機器が破損する恐れがあります。 凸凹がある場所や斜めになっている場所に Web カメラを取り付 けないでください。不安定な場所に取り付けると本製品が落下 し、本製品および周辺の機器が破損する恐れがあります。
- Web カメラを固定するときは、柔らかい物や構造的に弱い部分 に取り付けないでください。不安定な場所に取り付けると本製品 が落下し、本製品および周辺の機器が破損する恐れがあります。

#### ●ご使用上の注意

- Web カメラのレンズは指で触れないでください。ホコリが付着 した場合などは市販のレンズブロアなどで取り除いてください。
- お使いのメッセンジャーソフトの仕様によっては、VGA サイズ 以上でのビデオチャットが行えない場合があります。
- お使いのインターネット接続環境によっては、各ソフトウェア がご利用いただけない場合があります。
- ハードウェアの処理性能によっては、音声品質、動画処理など で十分な性能が得られない場合があります。
- 本製品の特性上、お使いのパソコンの環境によっては、スタン バイや休止状態またはスリープ状態に入ると製品を認識しなく なることがあります。ご使用の際には、スタンバイや休止状態 またはスリープ状態になるような設定は解除してください。 本製品が認識されなくなった場合は、本製品を一旦パソコンか
- ら取り外して、再度接続し直してください。 Web カメラ利用時にはパソコンを省電力状態にしないでくださ
- い。省電力状態にするときは Web カメラを利用しているアプリ ケーションをあらかじめ終了してください。
- 本製品は日本国内専用です。日本国外でのご使用は保証および サポートサービスの対象外となります。
- ※本製品は USB2.0 専用です。USB1.1 インターフェースには 対応いたしません。

#### ●パッケージ内容の確認

本製品のパッケージには次のものが入っています。作業を始める 前に、すべてが揃っているかを確認してください。なお、梱包に は万全を期しておりますが、万一不足品、破損品などがありまし たら、すぐにお買い上げの販売店またはエレコム総合インフォメー ションセンターまでご連絡ください。

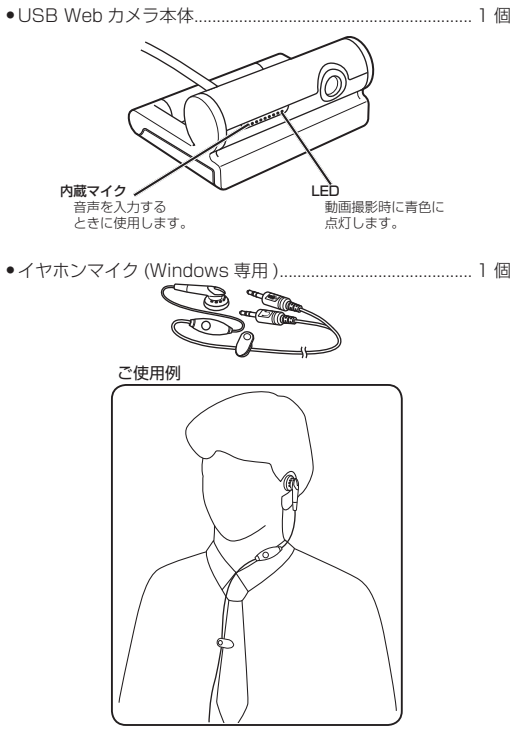

•マニュアル & ソフトウェア CD.. 1枚 •ユーザーズマニュアル(このマニュアルです)..... 1部 •ソフトウェアガイド..... 1部

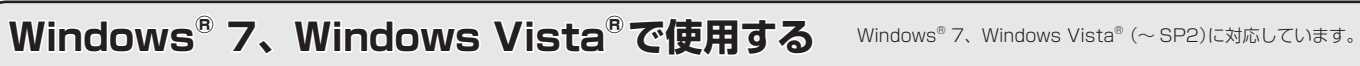

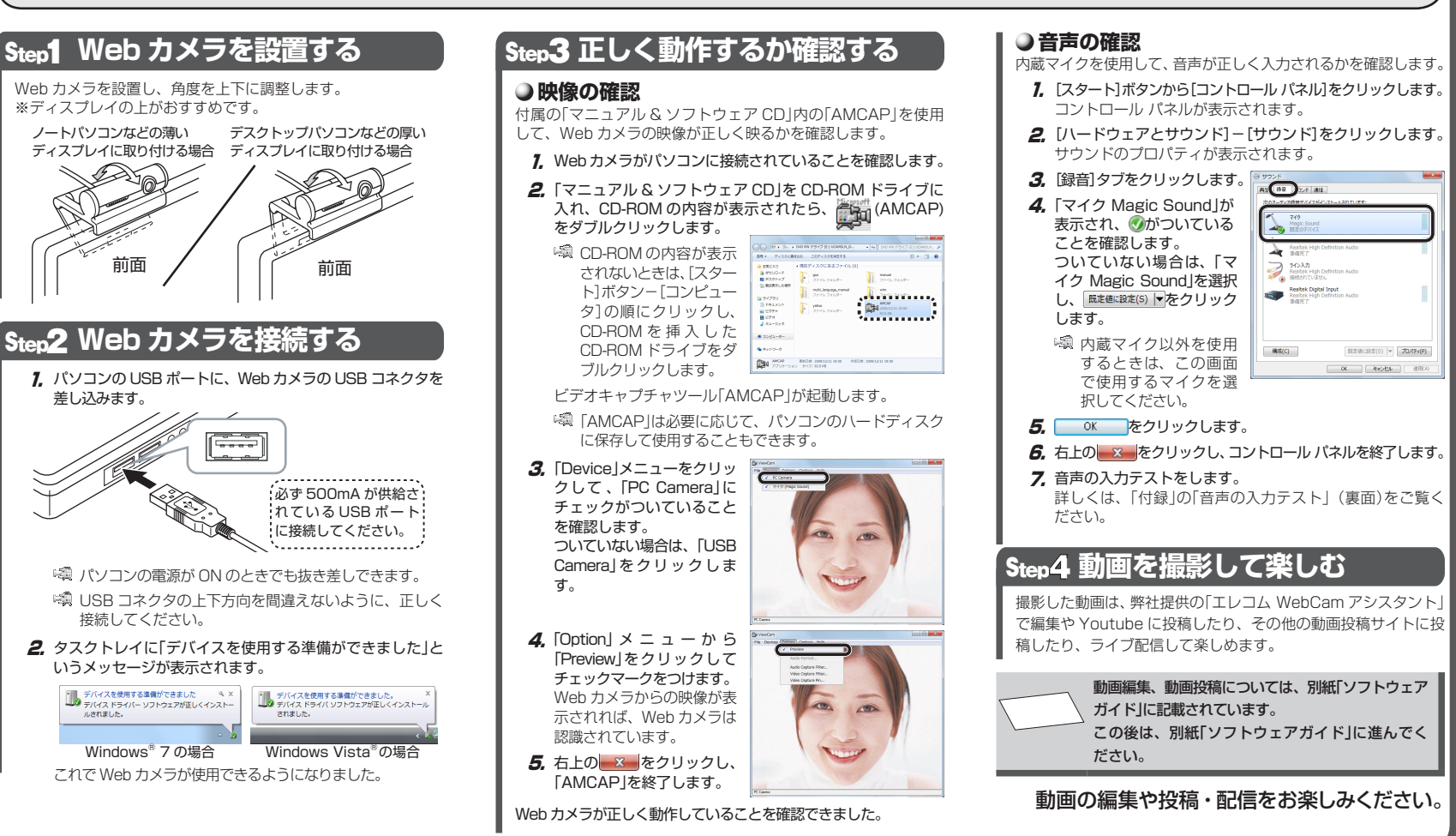

# Windows<sup>®</sup> XP で使用する

| Stent Web カメラを設置する                                                                                                    | Stan3 正しく動作するか確                                                                                                    |
|----------------------------------------------------------------------------------------------------|----------------------------------------------------------------------------------------------------|
| Web カメラを設置し、角度を上下に調整します。<br>※ディスプレイの上がおすすめです。<br>ノートバソコンなどの薄い デスクトップパソコンなどの厚い<br>ディスプレイに取り付ける場合 ディスプレイに取り付ける場合          | <ul> <li>         ・ 映像の確認         ・         ・         ・</li></ul>                                                                                                    |
| Step2 Web カメラを接続する         1. パソコンの USB ポートに、Web カメラの USB コネクタを<br>差し込みます。         必ず 500mA が供給されている USB ポートに、接続してください。 | し、CD-ROM を挿入し<br>たCD-ROM ドライブを<br>ダブルクリックします。<br>ビデオキャプチャツール「AMCAP」が起<br>「「AMCAP」は必要に応じて、パソコン<br>に保存して使用することもできます。<br>3.「Device」メニューをクリッ<br>クして、「USB ビデオデバ、<br>イス」にチェックがついてい<br>ることを確認します。<br>ついていない場合は、「USB<br>ビデオデバイス」をクリック<br>します。 |
| <ul> <li>         、</li></ul>                                                                                           | <ul> <li>4. [Option] メニューから<br/>[Preview]をクリックして<br/>チェックマークをつけます。<br/>Web カメラからの映像が表示されれば、Web カメラは<br/>認識されています。</li> <li>5. 右上の※をクリックし、<br/>[AMCAP]を終了します。</li> </ul>                                                               |

サービスパック 2、サービスパック 3 の場合はそのままでお使いいただけます。Windows® XP のサービスパックが無印、 または1の場合は、最新のサービスパックを適用してください。詳しくは、「こまったときは」(裏面)をご覧ください。

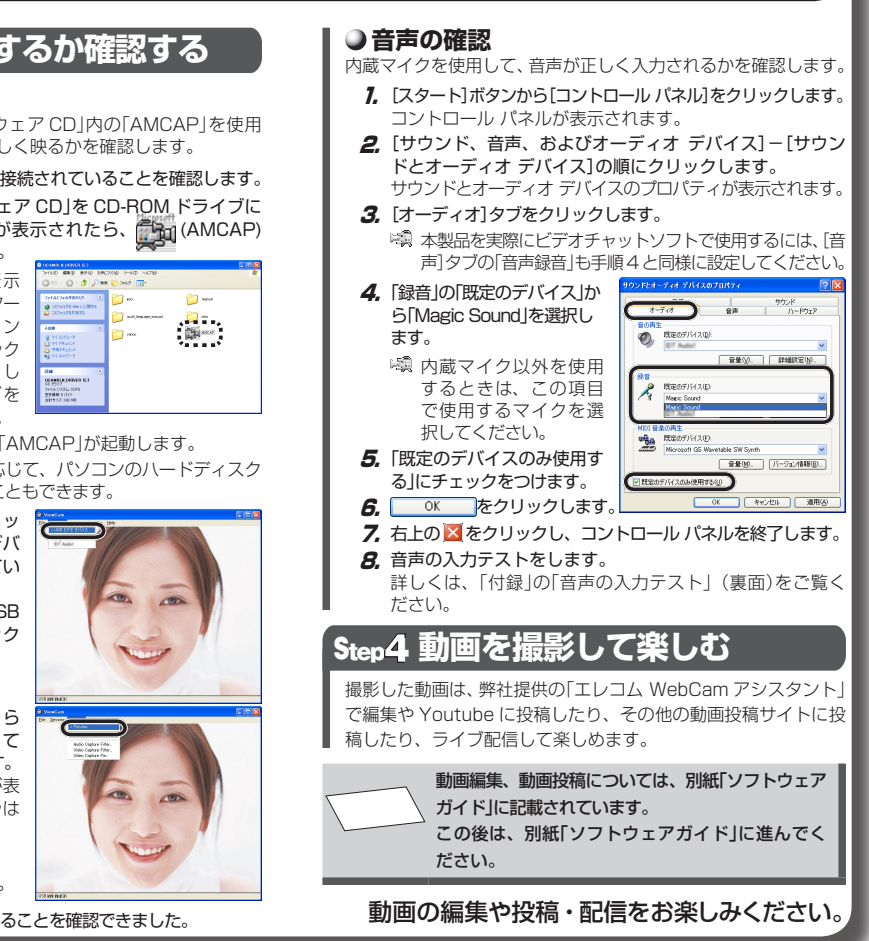

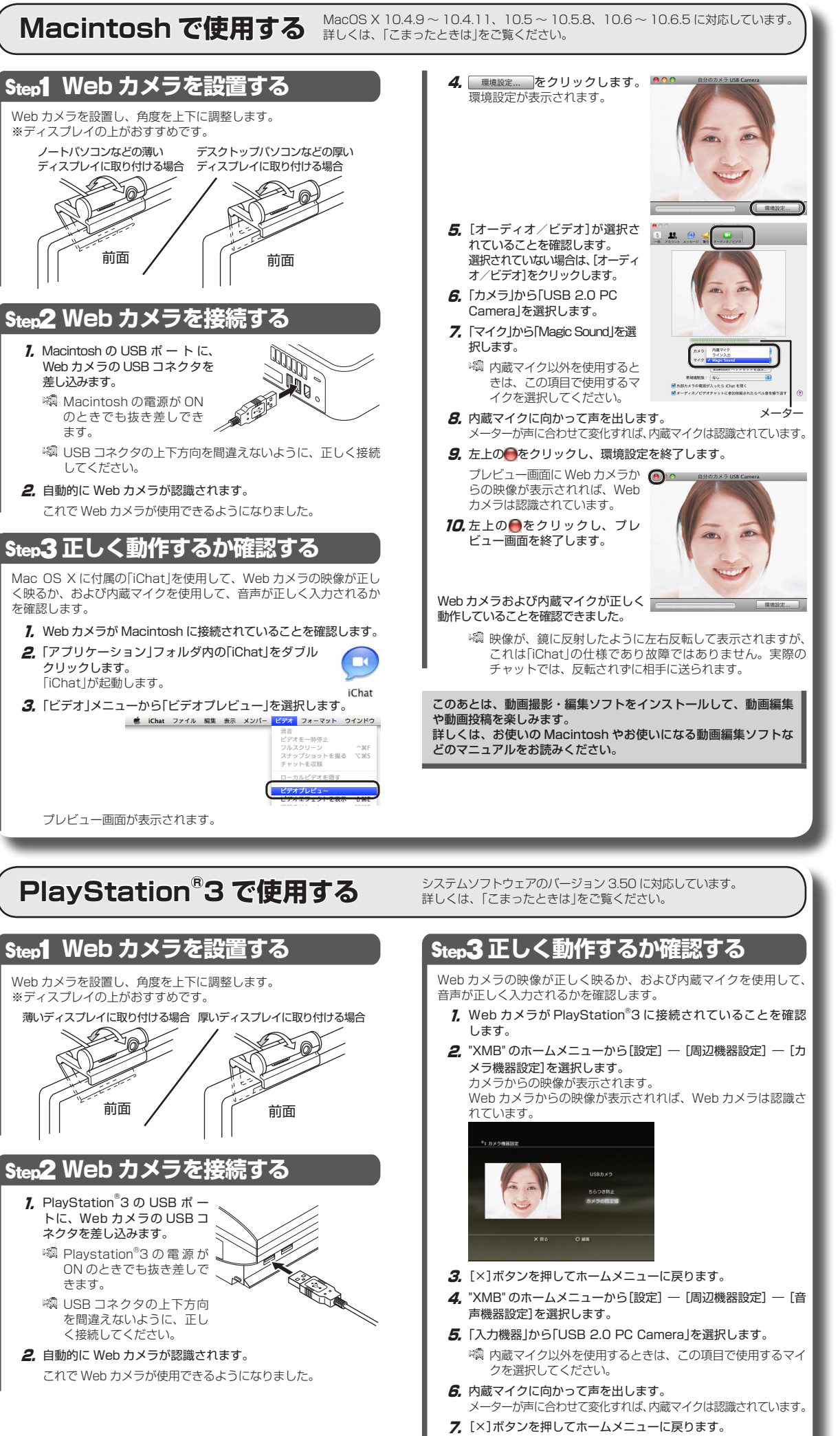

Web カメラおよび内蔵マイクが正しく動作していることを確認できました。

#### 付録 《音声の入力テスト》 Windows®の「サウンドレコーダー」を使って、マイクに音声が正しく 入力されるかを確認します。 Windows<sup>®</sup> 7、Windows Vista<sup>®</sup> の場合 1. [スタート]ボタンから[すべてのプログラム]-[アクセサリ]-[サ ウンド レコーダー つ順にクリックします。 「サウンド レコーダー |が起動します。 2. ●録音の開始(5)をクリックします。 . 3. マイクに向かって声を出します。 「サウンド レコーダー」の表示部 が、声に合わせて変化すればマイ 表示部 クは認識されています。 **4.** ■ 録音の停止(S) をクリックします。 5. 「名前を付けて保存」画面が表示されたら、 キャンセル をクリックします。 6. 右上の 2000 をクリックし、「オーディオファイルに行った変更を保存 しますか?」というメッセージが表示されたら しょえ をクリックします。 ● Windows<sup>®</sup> XP の場合 1. [スタート]ボタンから[すべてのプログラム] - [アクセサリ] - [エン ターテイメント] – [サウンド レコーダー]の順にクリックします。 「サウンドレコーダー」が起動します。 **2**, **e** をクリックします。 編集(E) I7199(S) ヘル 長さ 3. マイクに向かって声を出します。 「サウンド レコーダー」の表示部 が、声に合わせて変化すればマイ 長さ 60.00 利 位置: 10.25 秒 クは認識されています。 . 4 **4.** ■ をクリックします。 表示部 5. 右上の区をクリックします。 6. 「ファイル Sound は変更されています。変更を保存しますか?」と いうメッセージが表示されたら \_\_\_\_、 をクリックします。 《付属のイヤホンマイクを使用する場合》 付属のイヤホンマイクをパソコンに接続して、メッセンジャーソフトで自 の声を相手に送ったり、送られてきた相手の声を聞くことができます。 ●マイクの接続 1000 付属のイヤホンマイクのマイクプラグをパ AND TO TO コンのマイク入力端子に差し込みます。 ●イヤホンの接続 付属のイヤホンマイクのイヤホンプラグ をパソコンのイヤホン出力端子に差し込

N COL みます。

鋼 付属のイヤホンマイクは Windows<sup>®</sup> 専用です。Macintosh および PlayStation<sup>®</sup>3 ではご使用になれません。カメラ本体の内蔵マイク をご利用ください。

## 《Web カメラの画像を調整するには》

画像の調整は、お使いの動画撮影ソフトなどから呼び出して行います。 詳しくは、お使いの動画撮影ソフトのマニュアルやヘルプファイルをご 覧ください。

# こまったときは

### 《Web カメラが正しく動作しなかった場合》 パソコンのバージョンを確認してください。

#### Windows<sup>®</sup> XP のサービスパックのバージョン確認

- 🖏 サービスパックとは、Windows®の発売後に発見された問題に対し ての修正プログラムや、さらに使いやすくするための更新プログラ ムをまとめたものです。
- 1. スタートメニューを開き、「マイコンピュータ」アイコンを右クリッ クし、「プロパティ」をクリックします。 システムのプロパティが表示されます。

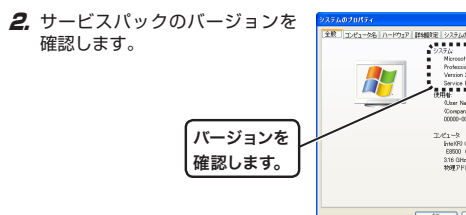

サービスパックが最新のバージョンであることを確認します。サ ビスパックが最新のものでない場合は、WindowsUpdate を使用 して、最新のバージョンにバージョンアップしてください。 バージョンアップの手順については、お使いのパソコンの取扱説 明書をご確認いただくか、パソコンメーカーまでお問い合わせく ださい。

(2010年10月現在の Windows<sup>®</sup> XP の最新のサービスパック はService Pack 3です。)

## ● Mac OS X のバージョンの確認

Macintosh で本製品をご使用になる場合は、MacOS X 10.4.9 -10.4.11、10.5 ~ 10.5.8、10.6 ~ 10.6.5 であることが必要です。 欠の手順で Mac OS X のバージョンを確認します。

#### 1. アップルメニューから[この Mac について]を選択します。

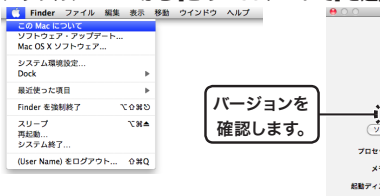

2. Mac OS X のバージョンを確認します。

Mac OS X のバージョンが MacOS X 10.4.9 ~ 10.4.11、10.5 ~ 10.5.8、10.6 ~ 10.6.5 であることを確認します。10.4 ~ 10.4.8 の場合は、ソフトウェア・アップデートを実行してください ソフトウェア・アップデートの手順については、Macintosh の取扱 説明書をご覧ください。

#### PlavStation<sup>®</sup>3のシステムソフトウェアバー ジョンの確認

PlayStation<sup>®</sup>3 でご使用になる場合は、システムソフトウェア バージョン が 3.50 であることが必要です。 次の手順でソフトウェア バージョンを確認します。

- 7. "XMB" のホームメニューから[設定] -- [本体設定] -- [本体情報] を選択します。 本体情報が表示されます。
- 2. システムソフトウェア バージョンが3.50であることを確認します。

システムソフトウェア バージョンが 3.50 以前のバージョンの場 合は、システムアップデートを実行して、PlayStation®3のシス テムソフトウェアを最新のものにアップデート(更新)してくださ

システムアップデートの手順については、PlayStation®3のす ニュアルをご覧ください。

# 《ハードウェアの動作環境》

本製品をお使いいただくには、下記の環境を満たす必要があります。こ 利用の環境が全て対応していることをご確認ください。動作環境以外で 使用された場合の動作保証は一切致しかねます。

#### Windows®

Intel Pentium4 2.4GHz 以降 CPU AMD Sempron 以上 HDD 空き容量 500MB 以上推奨 USB2.0 ポート 5V、500mA の電力が供給できること Direct X 9.0c 以降

#### Macintosh

CPU PowerPC G5 以降 / Intel Mac 対応 ※本動作環境においてもハードウェアの処理性能によっては、音声品質 動画処理などで十分な性能が得られない場合があります。

- 2 -

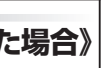

| (現元) 自動更新 リモート               |
|------------------------------|
|                              |
| -                            |
| Wendows XP                   |
| 902 E                        |
|                              |
| na)<br>(Nama)                |
| 0-000000-000000              |
|                              |
| lare(TM2 Duo CPU<br>8.316GHz |
| 300 GB RAM                   |
|                              |

# 0K 947/06

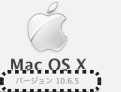

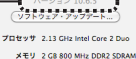

詳しい情報...

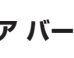

# 仕様

| Web カメラ本体    |                                                                                                    |  |  |  |  |
|--------------|----------------------------------------------------------------------------------------------------|--|--|--|--|
| キノニ如         |                                                                                                    |  |  |  |  |
| <u><br/></u> | 1/6 / \1 f CMOS to \t+_                                                                                                    |  |  |  |  |
|              | 1000 × 1004 ピクター                                                                                                    |  |  |  |  |
| 取人胜豫反        | 1280 × 1024 E.2 E.N                                                                                                    |  |  |  |  |
| 最大フレームレート    | 1012 形式<br>・30fps(~ 640 × 480 ピクセル)<br>・12fps(1280 × 720 ピクセル、HD)<br>・6fps(1280 × 1024 ピクセル)<br>MJPEG 形式<br>・30fps(~ 640 × 480 ピクセル)<br>・30fps(1280 × 720 ピクセル、HD)<br>・6fps(1280 × 1024 ピクセル)<br>※実際のフレームレートはお使いの環境によって異<br>なります。 |  |  |  |  |
| 色数           | 約 1677 万色 (24bit)                                                                                                    |  |  |  |  |
| マイク部         |                                                                                                    |  |  |  |  |
| マイク形式        | エレクトレットコンデンサマイク                                                                                                    |  |  |  |  |
| 指向性          | 無指向性                                                                                                    |  |  |  |  |
| 入力感度         | - 38dB ±4dB                                                                                                    |  |  |  |  |
| 周波数帯域        | 20~16,000 Hz                                                                                                    |  |  |  |  |
| 共通           |                                                                                                    |  |  |  |  |
| インターフェイス     | USB 2.0 専用                                                                                                    |  |  |  |  |
| 外形寸法         | W63 × D50 × H30 mm (台座含む)                                                                                                    |  |  |  |  |
| 台座最大開口寸法     | 約 76 mm                                                                                                    |  |  |  |  |
| ケーブル長        | 約 1.4 m                                                                                                    |  |  |  |  |
| 対応 OS        | Windows 7<br>Windows Vista (~ SP2)<br>Windows XP (SP2 ~ SP3)<br>MacOS X 10.4.9 ~ 10.4.11、10.5 ~ 10.5.8、<br>10.6 ~ 10.6.5<br>PlayStation <sup>®</sup> 3 (システムソフトウェア 3.50)                                                          |  |  |  |  |

#### イヤホンマイク

| イヤホン部    |                    |    | マイク部    |                                 |              |  |
|----------|--------------------|----|---------|---------------------------------|--------------|--|
| ダイヤフラム直径 | 14.6 mm            |    | フィクドナ   | エレク                             | トレット         |  |
| ダイヤフラム方式 | ダイナミック             |    | マイン形式   | コンデン                            | コンデンサマイク     |  |
| 最大入力     | 5 mW               |    | 指向性     | 無指向                             | 無指向性         |  |
| インピーダンス  | 32Ω ±20%           |    | 入力感度    | - 38dB ±4dB                     |              |  |
| 周波数帯域    | 20 ~ 20,000Hz      |    | 周波数帯域   | 20~                             | 20~16,000 Hz |  |
| プラグ形状    | 3.5 Øステレオ<br>ミニプラグ |    | プラグ形状   | 状<br>3.5 <i>ゆ</i> ステレオ<br>ミニプラグ |              |  |
|          |                    |    |         |                                 |              |  |
| ケーブル長    | 約 1.8 m            |    |         |                                 |              |  |
| 本体寸法     | W37 × D1           | 6> | (H17 mm |                                 |              |  |

## 製品に関するお問い合わせ

【よくあるご質問とその回答】 www.elecom.co.jp/support こちらから「製品 Q&A」をご覧ください。

【お電話・FAX によるお問い合わせ(ナビダイヤル)】 エレコム総合インフォメーションセンター TEL:0570-084-465 FAX:0570-050-012 「受付時間)

9:00~19:00 年中無休

してください。

※「AMCAP」は画像表示を確認するために用意したものです。Microsoftの7 プリケーションですが、Microsoft および弊社では、操作方法やサポート についてのお問い合わせは承っておりません。あらかじめご了承ください。

#### 保証書シールについて

に貼って、マニュアルと一緒に保管

本製品の保証書はパッケージの裏側にあります。 シール形状になっていますので、パッ ケージからはがして、本マニュアル の下部の保証書シール貼り付け位置

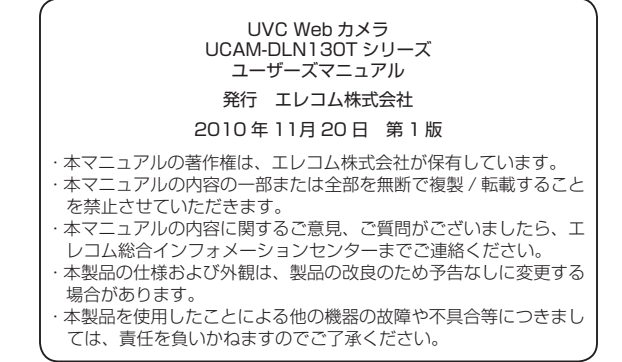

©2010 ELECOM Co., Ltd. All Rights Reserved. UA20-M11

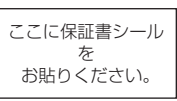